## **Step 1**. Log into *ps.lethsd.ab.ca/public* with your PowerSchool credentials and click on **Account Preferences**

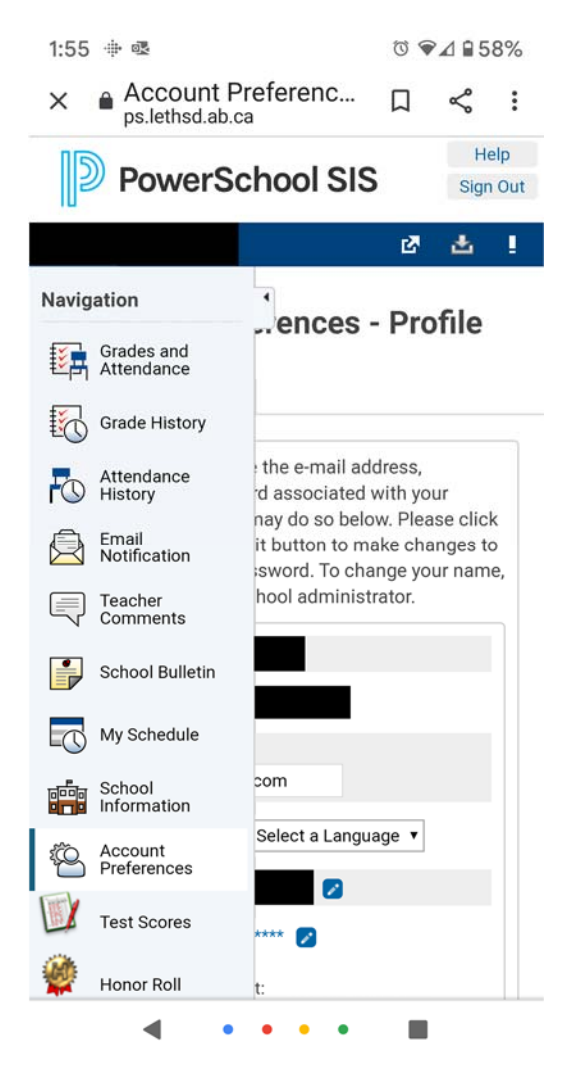

**Step 2.** Enter your login credentials that you have received from your child's school

| 2:01 🖶 🗟                                         |                                                                    |                                                                                                    | 0 🔊                                                            | ⊿ 🔒 57                                 | 7%  |
|--------------------------------------------------|--------------------------------------------------------------------|----------------------------------------------------------------------------------------------------|----------------------------------------------------------------|----------------------------------------|-----|
| × Ac                                             | count F<br>lethsd.ab.o                                             | Preferenc                                                                                                    | Д                                                              | Ś                                      | :   |
|                                                  | were                                                               |                                                                                                    |                                                                | Sign                                   | Out |
|                                                  |                                                                    |                                                                                                    | Ľ                                                              | 4                                      | L   |
| •                                                |                                                                    |                                                                                                    |                                                                |                                        |     |
| Accou                                            | nt Pre                                                             | ferences ·                                                                                                    | Pro                                                            | file                                   |     |
| Profile                                          | Students                                                           |                                                                                                    |                                                                |                                        |     |
|                                                  |                                                                    |                                                                                                    |                                                                |                                        |     |
| Parent ac<br>the corre<br>your user<br>please co | e or passw<br>ccount, you<br>sponding I<br>mame or p<br>ontact the | ge the e-mail ad<br>ord associated v<br>may do so belo<br>Edit button to ma<br>assword. To cha<br>school administ | aress,<br>with you<br>w. Plea<br>ake cha<br>inge you<br>rator. | ur<br>ise click<br>inges to<br>ur name | e,  |
| First N                                          | First Name:                                                        |                                                                                                    |                                                                |                                        |     |
| Last N                                           | ame:                                                               |                                                                                                    |                                                                |                                        |     |
| Accou                                            | nt Email:                                                          |                                                                                                    |                                                                |                                        |     |
| Select                                           | Language                                                           | Select a Langua                                                                                                   | age 🔻                                                          |                                        |     |
| Userna                                           | ame:                                                               |                                                                                                    |                                                                |                                        |     |
| Currer<br>Passw                                  | nt<br>vord:                                                        | ***** 💋                                                                                                    |                                                                |                                        |     |
| New p                                            | assword m                                                          | ust:                                                                                                    |                                                                |                                        |     |
| • Be at                                          | least 8 cha                                                        | racters long                                                                                                    |                                                                |                                        |     |

**Step 3**. Select the Students tab and click on Add

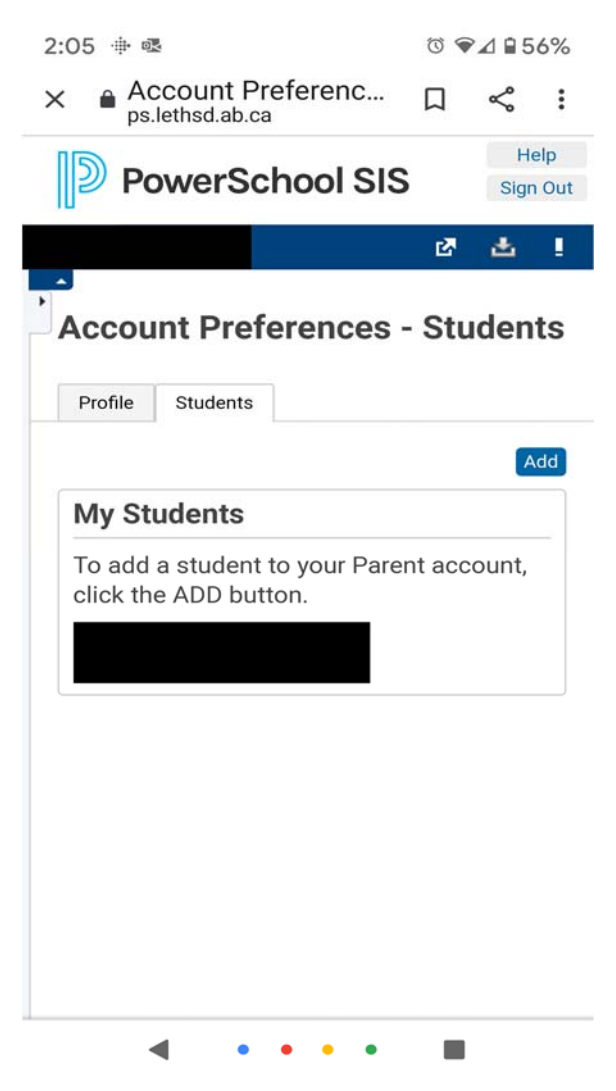

**Step 4**. Enter your child's name, Access ID and Access Password (which you can get from your school)

| Account Preferenc   PowerSchool SIS     Felp   Sum Out     Account Preferences - Students     Add Student     Student Access Information   Student Name   Access ID   Access ID   Access Password   Relationship     -Choose     Carcel | 2:13  🕸 🖪             | 0                 | © ♥⊿ ₽55%        |   |       |    |
|----------------------------------------------------------------------------------------------------|-----------------------|-------------------|------------------|---|-------|----|
| PowerSchool SIS Sign Out                                                                                                    | × Accour              | nt Prefe<br>ab.ca | erenc            |   | Ş     | :  |
| Account Preferences - Students Add Student Student Access Information Student Name Access ID Access Password RelationshipChoose  Cancel OK                                                                                              | PowerSchoo            | I SIS             | Help<br>Sign Out |   |       |    |
| Account Preferences - Students Add Student Student Access Information Student Name Access ID Access Password Relationship -Choose  Cancel OK                                                                                            | 0000                  | Ľ                 | a !              |   |       |    |
| Add Student       Student Access Information       Student Name       Access ID       Access Password       Relationship       - Choose                                                                                                 | Account Preferen      | ices - Sti        | udents           |   |       |    |
| Student Access Information         Student Name         Access ID         Access Password         Relationship         -Choose         Cancel                                                                                           | Add Student           |                   |                  |   |       | ×  |
| Student Name       Access ID       Access Password       Relationship       - Choose       Cancel                                                                                                    | Student Access Inform | nation            |                  |   |       |    |
| Access ID Access Password Relationship -Choose  Cancel OK                                                                                                    | Student Name          |                   |                  |   |       |    |
| Access Password Relationship -Choose  Cancel OK                                                                                                    | Access ID             |                   |                  |   |       |    |
| Relationship - Choose •<br>Cancel OK                                                                                                    | Access Password       |                   |                  |   |       |    |
| Cancel                                                                                                    | Relationship          | Choose            |                  | • |       |    |
|                                                                                                    |                       |                   |                  |   | Cance | ОК |
|                                                                                                    |                       |                   |                  |   | -     | -  |
|                                                                                                    |                       |                   |                  |   |       |    |
|                                                                                                    |                       |                   |                  |   |       |    |
|                                                                                                    |                       |                   |                  |   |       |    |
|                                                                                                    |                       |                   |                  |   |       |    |
|                                                                                                    |                       |                   |                  |   |       |    |
|                                                                                                    |                       |                   |                  |   |       |    |

\*\*\*\*\*To Access your child's report card, scroll down to the bottom of the Navigation panel on the left of your screen and click on Report Card\*\*\*\*\*